## How to Login and Register for An Event

 Go to <u>www.JudgingCard.com</u> and enter the login information that you received from your teaching partner OR from a staff member at JudgingCard. This username is often just your chapter number with capital letters (TX0001) for the username and password.

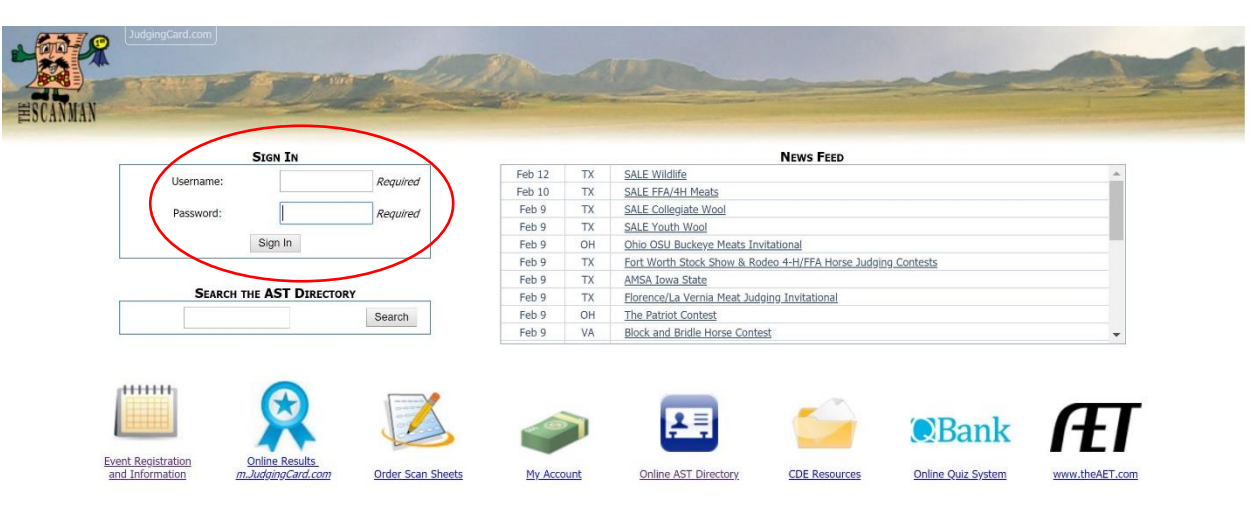

2. Once you're logged in, click the link to "Event Registration and Information". This will show you a calendar of all the events in your state.

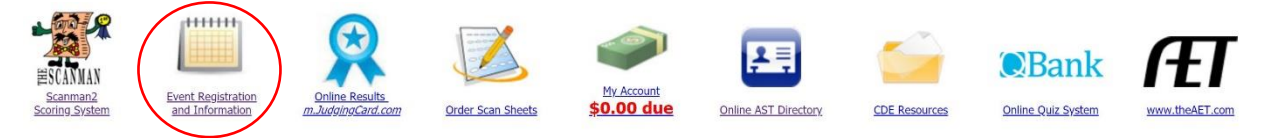

3. Find the specific event you would like to register for and click the link the calendar link to view the registration

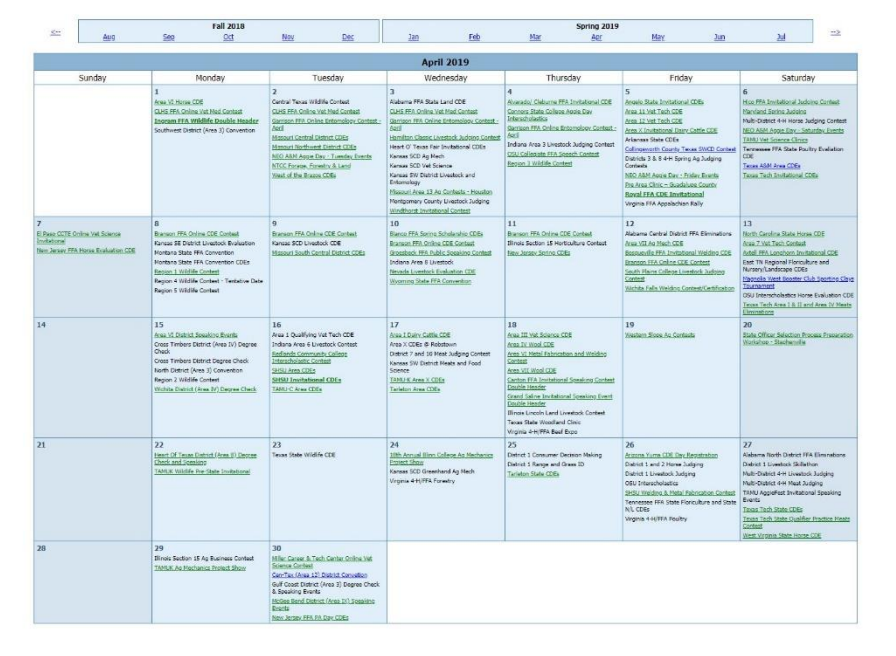

Green links are registrations that are live. Any event names in bold are events that your chapter has already registered for. Blue registrations are closed or not yet open. Black event names (that you can't click) are events that you can't register for (because they are in another district or there is no registration).

4. After clicking the link on the calendar, you can see which contests are available and begin registering your chapter by clicking "Online Registration".

| Texas Tech<br>Saturda                         | n Invitational CDEs<br>1y, April 6, 2019                                    |  |  |  |  |  |
|-----------------------------------------------|-----------------------------------------------------------------------------|--|--|--|--|--|
| Online Registration Link:                     | Online Registration Administration                                          |  |  |  |  |  |
| Registration Status:                          | Open                                                                        |  |  |  |  |  |
| Location:                                     | Lubbock, TX                                                                 |  |  |  |  |  |
| Online Registration Starts*:                  | 1/9/2019 8:00 AM                                                            |  |  |  |  |  |
| Late Registration Starts*:                    | 3/29/2019 11:59 PM                                                          |  |  |  |  |  |
| Registration Closes*:                         | 4/3/2019 11:59 PM                                                           |  |  |  |  |  |
| *These dates are su                           | bject to change by the event host.                                          |  |  |  |  |  |
| Registration will open/close automatically    | Yes                                                                         |  |  |  |  |  |
| Entry fees billed to JudgingCard.com account: | Yes                                                                         |  |  |  |  |  |
| Registration Information Contact:             | See Flyer                                                                   |  |  |  |  |  |
| Payment Mailing Address:                      | Ewell Educational Services, Inc.<br>PO Box 3298<br>Glen Rose, TX 76043-3298 |  |  |  |  |  |
| Other Information:                            |                                                                             |  |  |  |  |  |

 Enter students in each event by clicking "Registration". Add the number of contestants, choose your own name from the advisor drop down and enter students. Some events will require student names, and some won't. Always click "Submit Entry".

| Invoice #9999-8293<br>Texas Tech Invitational CDEs<br>4/6/2019<br>9999: Administrator |                      |   |        |                      |  |  |  |  |  |  |
|---------------------------------------------------------------------------------------|----------------------|---|--------|----------------------|--|--|--|--|--|--|
| Event Name Cost # Registered Total Cost                                               |                      |   |        |                      |  |  |  |  |  |  |
| Cotton Workshop                                                                       | \$12.00 / Student    | 0 | \$0.00 | Begistration Closed  |  |  |  |  |  |  |
| Cotton Workshop Waitlist                                                              | \$0.00 / Student     | 0 | \$0.00 | Registration Waithet |  |  |  |  |  |  |
| Dairy Foods Contest                                                                   | \$12.00 / Contestant | 0 | \$0.00 | Registration         |  |  |  |  |  |  |
| Floriculture                                                                          | \$12.00 / Contestant | 0 | \$0.00 | Registration         |  |  |  |  |  |  |
| Livestock Contest (High School)                                                       | \$12.00 / Contestant | 0 | \$0.00 | Registration         |  |  |  |  |  |  |
| Livestock Contest (Non High School)                                                   | \$12.00 / Contestant | 0 | \$0.00 | Registration         |  |  |  |  |  |  |
| Meat Evaluation Contest                                                               | \$20.00 / Contestant | 0 | \$0.00 | Registration         |  |  |  |  |  |  |
| Poultry Contest                                                                       | \$12.00 / Contestant | 0 | \$0.00 | Registration         |  |  |  |  |  |  |
| Wool Contest                                                                          | \$12.00 / Contestant | 0 | \$0.00 | Registration         |  |  |  |  |  |  |
| Scan Sheets Purchased Onsite                                                          | \$2.00 / Sheet       | 0 | \$0.00 | Registration         |  |  |  |  |  |  |
| TOTAL                                                                                 |                      | 0 | \$0.00 | $\bigcirc$           |  |  |  |  |  |  |

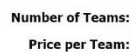

Advisor

0 **\$0.00** 

| for this entry: | (Please Select) ▼ |            |           |  |  |  |  |  |
|-----------------|-------------------|------------|-----------|--|--|--|--|--|
|                 | #                 | First Name | Last Name |  |  |  |  |  |
|                 | 1                 |            |           |  |  |  |  |  |
|                 | 2                 |            |           |  |  |  |  |  |
|                 | 3                 |            |           |  |  |  |  |  |
|                 | 4                 |            |           |  |  |  |  |  |
| -               | 5                 |            |           |  |  |  |  |  |
| -               | 6                 |            |           |  |  |  |  |  |
| -               | 7                 |            |           |  |  |  |  |  |
| Names:          | 8                 |            |           |  |  |  |  |  |
|                 | 9                 |            |           |  |  |  |  |  |
|                 | 10                |            |           |  |  |  |  |  |
| -               | 11                |            |           |  |  |  |  |  |
| -               | 12                |            |           |  |  |  |  |  |
|                 | 13                |            |           |  |  |  |  |  |
|                 | 14                |            |           |  |  |  |  |  |
|                 | 15                |            |           |  |  |  |  |  |
| -               | 16                |            |           |  |  |  |  |  |

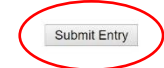

## How to Order Scan Sheets

 Go to <u>www.JudgingCard.com</u> and enter the login information that you received from your teaching partner OR from a staff member at JudgingCard. This username is often just your chapter number with capital letters (TX0001) for the username and password.

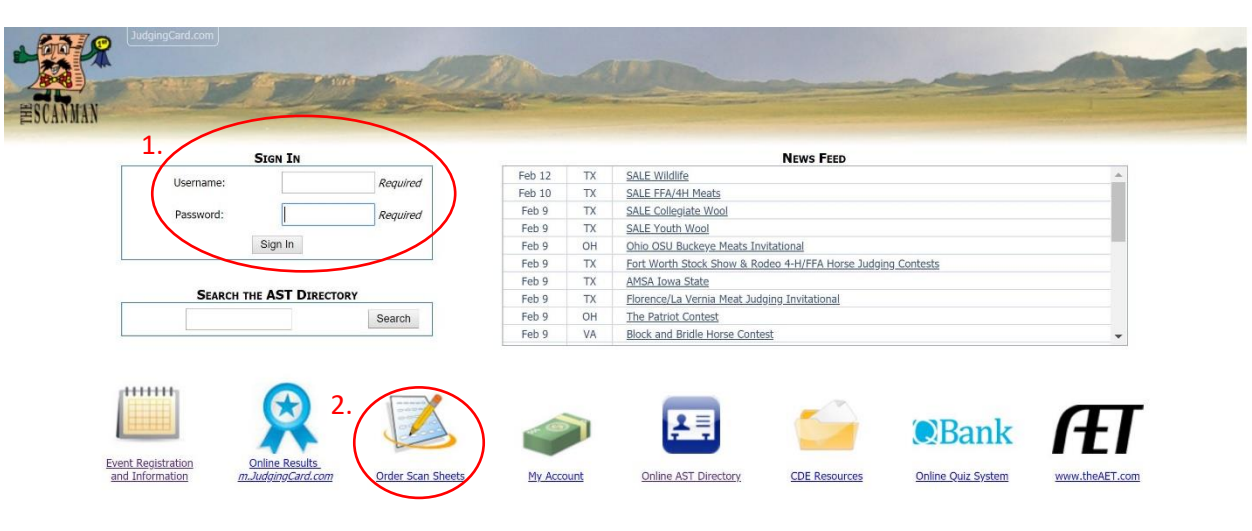

2. Click the "Order Scan Sheets" icon to view a list of all the sheets available in your state. Each sheet is listed with information on which events the scan sheet is used for. Always make sure you know which sheets you need for which CDE.

|        | DO<br>Indicate the quart                  | Step 1 of Quantity > Address - Upping > Place Order<br>Not Step<br>UT click 'Forward' or 'Back' on your browser, use the buttons above!<br>typ of such type of such sheet you click to purchase. You may order scan sheets from<br>multiple tabs. When you're done, click 'Next Step". |        |
|--------|-------------------------------------------|----------------------------------------------------------------------------------------------------|--------|
| Genera | al AR DE IL MO ND NM OH                   | SD TN TX Regular TX Precoded Judge National FFA                                                                                                    |        |
|        | Texas FF<br>Typically shippe              | A CDE Scan Sheets - Scan sheets for most FFA CDEs in Texas.<br>d on the same business day if ordered before 1pm Central Time.                                                                                                    |        |
| ntity  | Scan Sheet                                | Description                                                                                                    | Each   |
|        | Ag. Sales / Ag. Mech / FBM (105481)       | Farm Business Management, Ag. Sales, and Ag. Mech CDE scansheet (1996)<br>Example Sheet                                                                                                    | \$1.00 |
|        | Apronomy (708-4)                          | Agronomy CDE scansheet NEW FOR 2017                                                                                                    | \$1.00 |
|        | Cotton (523-1)                            | Cotton CDE scansheet (1996)<br>Example Sheet                                                                                                    | \$1.00 |
|        | Dairy Cattle (105477)                     | Dairy Cattle CDE scansheet (1996)<br>Example Sheet                                                                                                    | \$1.00 |
|        | Entomology (527TX-5)                      | Entomology CDE scan sheet NEW FOR 2017<br>Example Sheet                                                                                                    | \$1.00 |
|        | Environmental & Natural Resources (712-1) | ENR CDE scan sheet on plain paper. NEW FOR 2017<br>Example Sheet                                                                                                    | \$1.00 |
|        | Food Science (713-3)                      | Food Science CDE scan sheet NEW FOR 2017<br>Example Sheet                                                                                                    | \$1.00 |
|        | Forages (811TX-2)                         | Texas Forage CDE scan sheet NEW FOR 2017<br>Example Sheet                                                                                                    | \$1.00 |
|        | Homesite Eval (601NM-1)                   | Scan sheet for Homesite Eval CDE. (2012)<br>Example Sheet                                                                                                    | \$1.00 |
|        | Horticulture (105482)                     | Veterinary Science CDE scansheet (1996)<br>Example Sheet                                                                                                    | \$1.00 |
|        | Land 601TX-3)                             | Land CDE scansheet (2013) on plain paper starting in 2018 (reddish color)<br>Example Sheet                                                                                                    | \$1.00 |
|        | Lives ock (476-3)                         | Livestock CDE scan sheet (2006)<br>Example Sheet                                                                                                    | \$1.00 |
|        | Meat Eval (480-4)                         | Meat Evaluation CDE scan sheet (2012)<br>Example Sheet                                                                                                    | \$1.00 |
|        | Milk Quality and Products (479-6)         | Milk Quality & Products CDE scan sheet NEW FOR 2017<br>Example Sheet                                                                                                    | \$1.00 |
|        | Plant ID (707-4)                          | Plant Identification CDE scansheet (2005)<br>Example Sheet                                                                                                    | \$1.00 |
|        | Poul ry (478-7)                           | Poultry CDE scan sheet NEW FOR 2017<br>Example Sheet                                                                                                    | \$1.00 |
|        | Range (602TX-6)                           | Range CDE scan sheet on plain paper NEW FOR 2017<br>Example Sheet                                                                                                    | \$1.00 |
|        | Universal Form A (705A-12)                | Horse CDE scansheet (2006)<br>Example Sheet                                                                                                    | \$1.00 |
|        | Universal Form C (705C-1)                 | Scansheet for Floriculture and Nursery/Landscape CDEs (2012)<br>Example Sheet                                                                                                    | \$1.00 |
|        | Wildlife (710TX-6)                        | Wildlife CDE scan sheet on plain paper NEW FOR 2017<br>Example Sheet                                                                                                    | \$1.00 |
|        | Voodland Clinic (530TX-4)                 | Woodland Clinic Form #530TX-4 on plain paper NEW FOR 2017<br>Example Sheet                                                                                                    | \$1.00 |
|        | Wool (528-5)                              | Wool CDE scan sheet NEW FOR 2017<br>Example Sheet                                                                                                    | \$1.00 |
|        |                                           |                                                                                                    |        |

3. Type the quantity of each sheet you would like to order in the open box on the left. When you have put in the quantities for each sheet you want to order, click "Next Step".

4. On the next screen, type in a physical address that can accept UPS packages. This is usually the address of your school. Then, click "Next Step".

|                                                                            | Step 2 of 4: Quantities -> Address<br>Previous Step<br>Please provide a physical delivery address for UPS shipping | -> Shipping Place Order<br>Next Step<br>ng. Actual shipping costs will be calculated based                                                                                                    |
|----------------------------------------------------------------------------|----------------------------------------------------------------------------------------------------|----------------------------------------------------------------------------------------------------|
| _                                                                          | Shipping Address                                                                                                   | ress.                                                                                                    |
| Name:<br>(Required)                                                        |                                                                                                    |                                                                                                    |
| Company:<br>(Required)                                                     |                                                                                                    |                                                                                                    |
| Address:<br>(Required)                                                     |                                                                                                    | UPS cannot deliver to PO Boxes.<br>Residential addresses typically have higher shipping cost than Business<br>addresses.                                                                                                    |
| City, State, Zip:<br>(City Required)<br>(State Required)<br>(Zip Required) |                                                                                                    |                                                                                                    |
| Phone:                                                                     |                                                                                                    |                                                                                                    |
| Email Address:                                                             |                                                                                                    |                                                                                                    |
| Billing Refernece Number:<br>(optional PO Number)                          |                                                                                                    | An invoice will be included with your order. Please coordinate the paperwor<br>process to have a check mailed. Or, you may pay by Credit Card by clicking<br>"My Account" at www.JudgingCard.com after you've completed the order. |

5. Lastly, you will choose the type of shipping you need. This will depend on how quickly you need your scan sheets delivered. Always order at least a week before the event your students will need scan sheets for. Click "Next Step" one last time to place your order!

|               |                        | St      | ep 3 of 4: Quantities> Address Shipping -> Place Order<br>Previous Step Next Step     |  |  |
|---------------|------------------------|---------|---------------------------------------------------------------------------------------|--|--|
|               | Shipping Methods       | Cost    | Description                                                                           |  |  |
| <u>Select</u> | UPS Ground             | \$12.00 | Delivery in 1 day for most locations in Texas.<br>Transit Time Map                    |  |  |
| <u>Select</u> | USPS Priority Mail     | \$7.00  | United States Postal Service Priority Mail<br>Typical delivery in under a week.       |  |  |
| <u>Select</u> | UPS 2nd Day Air        | \$25.00 | Delivery on second business day after your order ships.                               |  |  |
| Select        | UPS Next Day Air Saver | \$35.00 | Delivery by 3:00 p.m. or 4:30 p.m. to commercial destinations after your order ships. |  |  |
| Select        | UPS Next Day Air       | \$35.00 | Delivery on the next business day after your order ships.                             |  |  |
| Select        | UPS Three-Day Select   | \$16.00 | Delivery in three days after your order ships.                                        |  |  |

Where to Find Invoices for Your Accounting Department

| ESCAMAN<br>Scanman2 Ex<br>Scoring System a | vent Registration<br>and Information | Online Results<br>m.JudgingCard.com                                                              | Order Scan Sheets                 | My Account<br>\$0.00 due    | Online AST Directory | L S      | CDE Resources | Bank | WWW.theAET.com |
|--------------------------------------------|--------------------------------------|--------------------------------------------------------------------------------------------------|-----------------------------------|-----------------------------|----------------------|----------|---------------|------|----------------|
|                                            | Date                                 |                                                                                                  | Deta                              | ils                         |                      | Credits  | Charges       |      |                |
|                                            |                                      | 2018 Ending Balance                                                                              |                                   |                             |                      |          | \$471.00      |      |                |
|                                            | 01/11/19                             | <b>Qbank Subscription - National Poultry Cl</b>                                                  | DE - Question Bank, Math Scenario | os and Training Videos TX - |                      |          | \$100.00      |      |                |
|                                            | 01/14/19                             | Inv 840-9011: WGLS Livestock Judgi                                                               | <u>ig Contest</u>                 |                             |                      |          | \$60.00       |      |                |
|                                            | 01/18/19                             | Payment/Credit                                                                                   |                                   |                             |                      | \$100.00 |               |      |                |
|                                            | 01/21/19                             | Obank Subscription - National Veterinary Science CDE - Instrument ID & Question Bank TX - Weimar |                                   |                             |                      |          | \$50.00       |      |                |
|                                            | 01/21/19                             | Qbank Subscription - Texas Floriculture CDE - Plant ID, Tool ID & Question Bank TX - Weimar      |                                   |                             |                      |          | \$50.00       |      |                |
|                                            | 01/21/19                             | Scan Sheet Order #4549957                                                                        |                                   |                             |                      |          | \$26.50       |      |                |
|                                            | 01/22/19                             | Inv 840-8455: Blinn Invitational CDE                                                             |                                   |                             |                      |          | \$252.00      |      |                |
|                                            | 01/22/19                             | Inv 840-8434: Prairie View A&M University Invitational CDEs                                      |                                   |                             |                      | \$130.00 |               |      |                |
|                                            | 01/2//19                             | Inv 840-9003: Florence FFA Online Ag Comm and Food Science Contest                               |                                   |                             |                      | \$25.00  |               |      |                |
|                                            | 01/27/19                             | Inv 840-8984: James Plauson Florat                                                               | Invitational - Evening            | Contact                     |                      |          | \$30.00       |      |                |
|                                            | 01/27/19                             | Inv 840 2022: Tompking CDE Invitati                                                              | anal                              | DE COntest                  |                      |          | \$73.00       |      |                |
|                                            | 01/27/19                             | Inv 840-8148: Ingram FEA Wildlife D                                                              | ouble Header                      |                             |                      |          | \$95.00       |      |                |
|                                            | 01/29/19                             | Inv 840-8365: Cibolo Creek FEA Invit                                                             | ational CDEs                      |                             |                      |          | \$45.00       |      |                |
|                                            | 01/29/19                             | Inv 840-8517: Florence/La Vernia Me                                                              | at Judging Invitational           |                             |                      |          | \$75.00       |      |                |
|                                            | 01/29/19                             | Inv 840-8367: Clear Falls FFA Floricu                                                            | ture Invitational - Evening Co    | ontest                      |                      |          | \$48.00       |      |                |
|                                            | 01/29/19                             | Inv 840-9033: Royal FFA CDE Invitational                                                         |                                   |                             |                      | \$48.00  |               |      |                |
|                                            | 02/01/19                             | Inv 840-8305: SHSU Invitational CDEs                                                             |                                   |                             |                      | \$48.00  |               |      |                |
|                                            | 02/01/19                             | Payment/Credit                                                                                   |                                   |                             |                      | \$85.00  |               |      |                |
|                                            | 02/04/19                             | Scan Sheet Order #4590025                                                                        |                                   |                             |                      |          | \$51.00       |      |                |
|                                            | 02/05/19                             | Inv 840-9126: Katy FFA Invitational                                                              | Poultry Judging Contest           |                             |                      |          | \$84.00       |      |                |
|                                            | 02/05/19                             | Inv 840-8982: Bell County Youth Fair Livestock Judging Contest                                   |                                   |                             |                      | \$140.00 |               |      |                |
|                                            | 02/06/19                             | Scan Sheet Order #4597498                                                                        |                                   |                             |                      |          | \$0.00        |      |                |
|                                            |                                      | Current Balance                                                                                  |                                   |                             |                      |          | \$1742.50     |      |                |

Invoices can be found under the "My Account" icon. By clicking on the individual line items, you can open and print specific invoices for your accounting department. The ag teacher is responsible for turning these invoices into the school district and making sure that they are paid in a timely manner.

## Things to Remember About JudgingCard

- Resetting your JudgingCard password will reset your AET (The Agricultural Experience Tracker) password. The login information for the two systems is the same.
- JudgingCard balances are due at the same time as Texas FFA balances. If you owe money to Texas FFA or JudgingCard, both accounts will be locked after payment deadlines.
- You (as an ag teacher) are responsible for turning in all your invoices to your school district's accounting office. We won't send invoices in response to purchase orders or contact your accounting office about unpaid bills.
- If you are the new teacher in a single teacher program, you will need to contact <u>info@judgingcard.com</u> to get added to the account and to reset the password.